MIDAS

## 如何繪製翼板不對稱之複合斷面(PSC/RCC)?

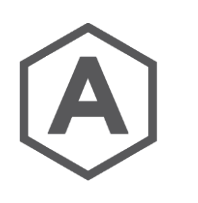

## Section Property Calculator (SPC)可以用來繪製上翼板不對稱之PSC 或RCC斷面。

從主選單選取 Tools → Generator → Section Property Calculator

| HIDAS/SPC V1.5.4 - [SPC1]                |                                                                                                    | _ |       |
|------------------------------------------|----------------------------------------------------------------------------------------------------|---|-------|
| File Edit Model Property View Tools Help |                                                                                                    |   | _ & × |
| New                                      | 🛃 🖫 🛢 🛢 🚽 🖄 🕲 🗳                                                                                                    |   | 🔄 😕 😢 |
| Den                                      |                                                                                                    |   | — T 🕽 |
| Save                                     |                                                                                                    |   |       |
| Save As                                  |                                                                                                    |   | 1     |
| Import SPC I                             | Project                                                                                                    |   |       |
| Export                                   | toCAD DXF                                                                                                    |   |       |
| 1 E:\QUERY FILES\\SPC1.spc               |                                                                                                    |   |       |
| 2 E:\QUERY FILES\\111.sec                |                                                                                                    |   |       |
| <u>3</u> C:\Users\\CH2M\SPC1.spc         |                                                                                                    |   |       |
| Exit                                     |                                                                                                    |   | L b   |
|                                          | and the second second s |   | A     |

產生斷面的步驟如下:

- 1. 將欲繪製的斷面儲存成—AutoCAD .DXF 圖檔·且無 polylines。
- 依上述路徑將SPC Tool開啟,將單位設置至與 AutoCAD.dxf 圖檔相同。
- 3. 由File → Import → AutoCAD DXF 路徑, 匯入.dxf 圖檔。
- 4. 確認匯入之斷面是否有不連續。
- 5. 由路徑 Model → Material 定義樓板與主梁的材料。
- 由路徑Model → Section →Composite Section → Generate · 以產生複合斷面。務必記得輸入複合斷面是由 幾個部分所組成(number of parts)。若斷面只由樓板和主 梁所組成 · 那麼number of parts即填寫2。

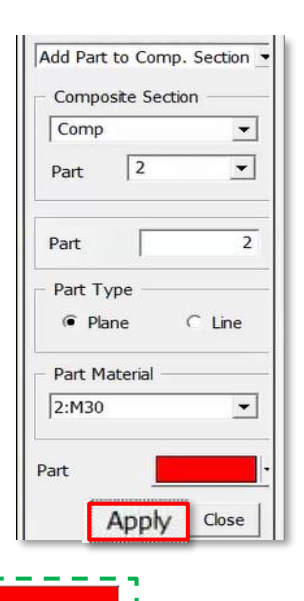

選擇並點選Apply

- 計算複合斷面的斷面性質參數,可由路徑: Property → Calculate Composite Property。
  輸入網格大小並點選 any part of the composite section 再點選Apply。
- 為將斷面資訊儲存成可以匯入Midas Civil之檔案形式,點選Model → Section → Composite Section → Export,並輸入檔案名稱。
- 9. 最後·在Midas Civil中·點選Section Property → Add ·並匯入剛才產生的SEC檔案· 如下圖的Section Data 所示。

| ction Data                   |             |            |                       | >      |
|------------------------------|-------------|------------|-----------------------|--------|
| DB/User Value SRC Combine    | d   PSC     | Taper Comp | oosite <sup>Gir</sup> | der    |
| Section ID 1                 | Name        |            |                       |        |
|                              | Section Typ | e: Com     | posite-Ge             | eneral |
|                              | Part        | Total      |                       | ~      |
| 523                          | Section     | Properties |                       | ^      |
| IS I a                       | Area        | 0.00000e+0 | m^2                   |        |
|                              | Asv         | 0.00000e+0 | m^2                   |        |
|                              | Asz         | 0.00000e+0 | m^2                   |        |
|                              | Ixx         | 0.00000e+0 | m^4                   |        |
|                              | lyy         | 0.00000e+0 | m^4                   |        |
| 2<br>12<br>43 <sup>∞</sup> y | Izz         | 0.00000e+0 | m^4                   |        |
|                              | Сур         | 0.0000     | m                     |        |
|                              | Cym         | 0.0000     | m                     |        |
|                              | Czp         | 0.0000     | m                     |        |
|                              | Czm         | 0.0000     | m                     |        |
|                              | Qyb         | 0.0000     | m^2                   |        |
|                              | Qzb         | 0.0000     | m^2                   |        |
|                              | Peri:0      | 0.00000e+0 | m                     |        |
|                              | Peri:I      | 0.00000e+0 | m                     |        |
| Import SEC Files             | ent:y       | 0.0000     | m                     |        |
|                              |             | 0.0000     |                       | •      |

其他藉由AutoCAD繪圖使Midas Civil模型建立變簡單的方式,可參考 <u>https://www.youtube.com/watch?v=aDAQbBWEnd4</u>